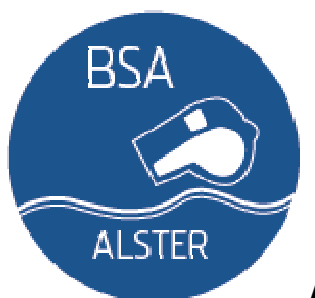

# Anlegen von Freundschaftsspielen im DFBnet

Aufruf des DFBNets unter <u>http://www.dfbnet.org</u>. Dort Auswahl in der linken Navigationsleiste von "Freundschaftsspiele":

| Kontakt Impressum AGB       | Startseite Service Forum Newsletter APP_Download                 |
|-----------------------------|------------------------------------------------------------------|
| DFBnet                      |                                                                  |
| DFBnet SpielPLUS            | Ergebnismeldung                                                  |
| Spielplanung / Spielbetrieb | I                                                                |
| Spielplanung                | Benutzerkennung                                                  |
| Meisterschaftsspiele        | Passwort Annelden 1                                              |
| Hallenfussball              |                                                                  |
| Turnierspiele               |                                                                  |
| Pokalspiele                 | DFBnet-News                                                      |
| Freundschaftsspiele         | Freitag, 16. Dezember 2011   12:58 Allgemeine Informationen      |
| Vereinsmeidebogen           | Steilvorlage für Geschenke: Weihnachts-Aktion von Sony           |
| Schiedsrichteransetzung     | Mitglieder-Rabatten! mehr                                        |
| Auswahlmannschaften         | Donnerstag, 15. Dezember 2011   11:00 DFBnet Allgemein           |
| Lehrgangsverwaltung         | Im Zuge der Produktivsetzung des Softwarepakets Version 3.70     |
| Spielbericht                | stehen ab sofort die mehr >                                      |
| Sportgerichtsbarkeit        | Dennerstag, 27. Oktober 2011   15:58 Dennet Aligemein            |
| Sicherheitsmeldungen        | Ab sofort ist DFBnet auch für den Litauischen Fußball-Verband im |
| Spieltagsreport Sicherheit  | Linduct mon y                                                    |
| DFBnet Verband              |                                                                  |
| DFBnet Verein               | DFBnet-Newsletter                                                |
| DFBnet Meldebogen           | News DFBnet-Newsletter                                           |

Bild 1: Auswahl in der Navigation

Nun werden Benutzername und Passwort abgefragt (1). Im Anschluss muss "Anmelden" (2) angeklickt werden:

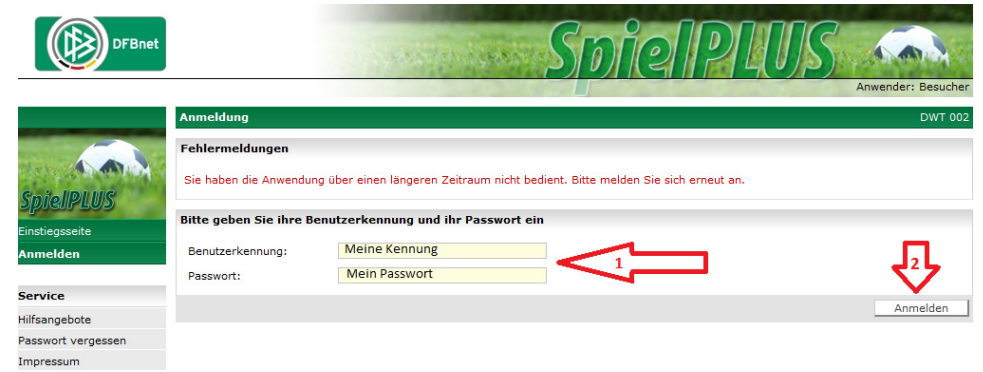

Bild 2: Einloggen mit Benutzerdaten

Nun muss in der nächsten Navigationsleiste "Freundschaftsspiele" ausgewählt werden:

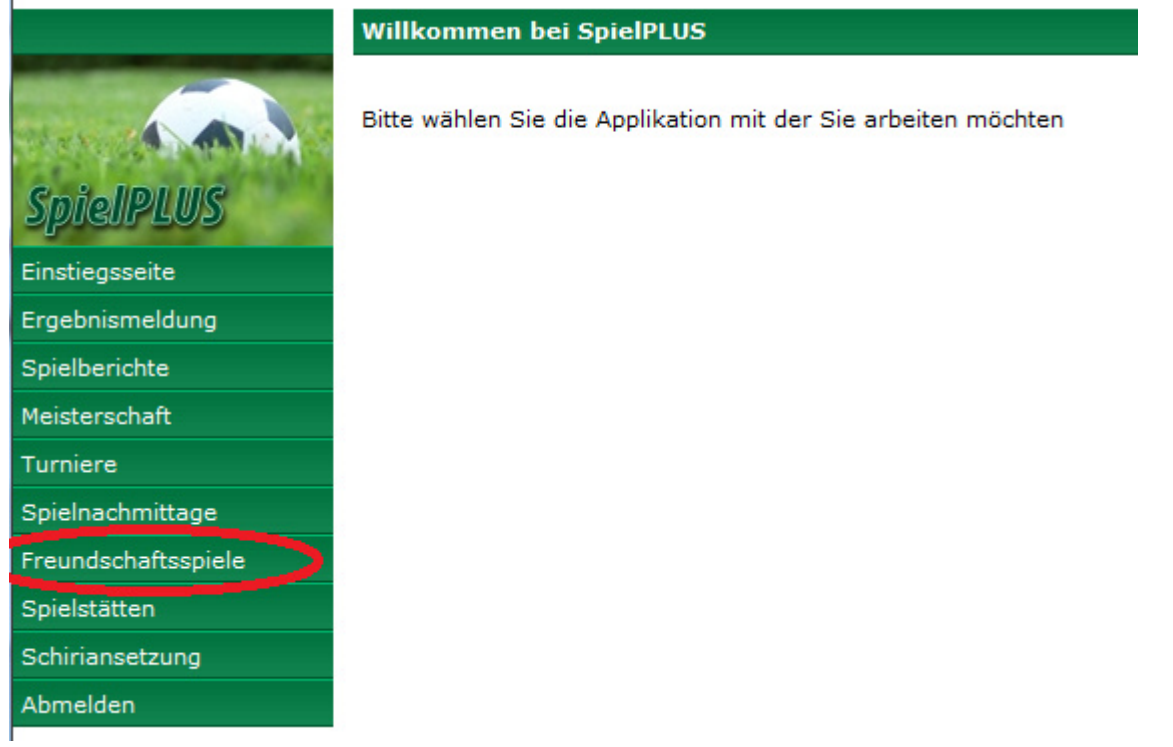

Bild 3: Auswahl Navigation

Es erscheint eine Suchmaske nach bereits angelegten Spielen, da es hier aber um ein neues Spiel geht, wird "Neues Freundschaftsspiel" angeklickt:

| Freundschaftsspiele |                               |                |                                 | fss 001 |
|---------------------|-------------------------------|----------------|---------------------------------|---------|
| Spiele im Gebiet    | ]                             |                |                                 |         |
| Suche nach Freundso | chaftsspielen                 |                |                                 |         |
| Spieldatum von      | 21.12.2011 bis 21.01.2012     | Verband        | Hamburger Fußball-Verband       |         |
| Spielkennung        |                               | Mannschaftsart | keine Auswahl                   |         |
| Anzeige             | 📄 eigene Spiele               | Spielklasse    | keine Auswahl                   |         |
|                     |                               | Gebiet         | keine Auswahl                   |         |
| 🥩 🕌 👘 Es sind keine | e Voreinstellungen vorhanden. | Neue           | s Freundschaftsspiel Neue Suche | Suchen  |

Bild 4: Schaltfläche "Neues Freundschaftsspiel"

## Die Maske zur Eingabe erscheint:

| Freundschaftsspiele            |             |                    |             |          |
|--------------------------------|-------------|--------------------|-------------|----------|
| Basisdaten                     |             |                    |             |          |
| Saison                         |             |                    | Spielstatus |          |
| Spieldatum                     |             |                    | Uhrzeit     |          |
| Verband                        | Hamburger I | Fußball-Verband    |             | •        |
| Heimverein                     |             |                    |             |          |
| Heimmannschaftsart             |             |                    |             |          |
| Heimmannschaft                 |             |                    |             |          |
| Spielklasse Heim               |             |                    |             |          |
| Gastmannschaftstyp             |             |                    |             |          |
| Gastverein                     |             |                    |             |          |
| Gastmannschaftsart             |             |                    |             |          |
| Gastmannschaft                 |             |                    |             |          |
| Spielklasse Gast               |             |                    |             |          |
| Spielstätte                    |             |                    |             |          |
| Calabrithan ani ()             |             |                    |             |          |
| Spielstattengrobe              |             | Characteristics of | Min         |          |
| Abweichende Spieldauer         |             | Standardwert       | Min.        |          |
| Abweichende Halbzeitpause      |             | Standardwert       | Min.        |          |
| Schiriansetzungsmodus          |             |                    |             |          |
| Informationen für den Ansetzer |             |                    |             | *        |
|                                |             |                    |             |          |
|                                |             |                    |             | <b>*</b> |

### Bild 5: Eingabemaske

Hier kann nun ein Feld nach dem anderen ausgefüllt werden. Es muss in einer vorgegebenen Reihenfolge erfolgen, so dass sich automatisch die nächsten Felder freischalten.

Nach Eingabe von Datum und Uhrzeit lässt sich die Mannschaft auswählen:

| Freundschaftsspiel       | e                   |             |       |          |
|--------------------------|---------------------|-------------|-------|----------|
| Basisdaten               |                     |             |       |          |
| Saison                   | 11/12               | Spielstatus |       |          |
| Spieldatum               | 22.12.2011          | Uhrzeit     | 19:00 |          |
| Verband                  | Hamburger Fußball-V | /erband     |       |          |
| Heimverein               |                     |             |       | <u>à</u> |
| Bild 6: Eingabe der Date | n                   |             |       |          |

Bei der Eingabe der Vereinsnamen kann das Zeichen \* als Platzhalter benutzt werden. Das

Beispiel **Sper**\* ergibt nach Klick auf das Suchsymbol ( ) folgende Ergebnisse im Dropdownfeld:

| Basisdaten                                   |                                                              |                    |       |          |
|----------------------------------------------|--------------------------------------------------------------|--------------------|-------|----------|
| Saison                                       | 11/12                                                        | Spielstatus        |       |          |
| Spieldatum                                   | 22.12.2011                                                   | Uhrzeit            | 19:00 |          |
| Verband                                      | Hamburger Fußball-V                                          | erband             |       |          |
| Heimverein                                   | Bitte auswählen                                              |                    |       | <b>•</b> |
| Heimmannschaftsart<br>Heimmannschaft         | Bitte auswählen<br>SC Sperber von 189<br>VfL Grünhof-Tesperh | 8 e.V.<br>ude e.V. |       |          |
| Spielklasse Heim<br>Id 7: Fingabe des Heimve | ereins                                                       |                    |       |          |

Nach Auswahl des Vereins erfolgt die Auswahl der Art der Mannschaft, z.B. "**A-Junioren**", und im Anschluss auch die Mannschaft, z.B. "**1. A**"

| Basisdaten                |                             |             |       |   |
|---------------------------|-----------------------------|-------------|-------|---|
| Saison                    | 11/12                       | Spielstatus |       |   |
| Spieldatum                | 22.12.2011                  | Uhrzeit     | 19:00 | ] |
| Verband                   | Hamburger Fußball           | -Verband    |       |   |
| Heimverein                | SC Sperber von 18           | 898 e.V.    |       |   |
| Heimmannschaftsart        | A-Junioren                  |             |       |   |
| Heimmannschaft            | Bitte auswählen<br>Senioren |             |       |   |
| Spielklasse Heim          | Herren<br>A-Junioren        |             |       |   |
| Gastmannschaftstyp        | C-Junioren<br>D-Junioren    |             |       |   |
| Gastverein                | E-Junioren                  |             |       | a |
| Gastmannschaftsart        | G-Junioren                  |             |       |   |
| Gastmannschaft            | rauen                       |             |       | ) |
| Bild 8: Mannschaftsauswah | าไ                          |             |       |   |

Die Auswahl der Gastmannschaft erfolgt nach dem gleichen Schema, wobei hier auch eine "**Freie Mannschaft**" (eine Mannschaft, die nicht für den Spielbetrieb angelegt ist) angelegt werden kann.

# Dieses Feld wird auch für Turnierbezeichnungen genutzt, z.B. "Hallenturnier Egenbüttel 1. Herren".

**Achtung:** Es muss zwingend die richtige Mannschaft gewählt werden, da ansonsten eine falsche Mannschaft mit einer Ansetzung blockiert wird. Es ist also ganz wichtig, ob es z. B. die 3. oder 4. D-Jugend ist. Sollte es die Mannschaft gar nicht geben, wird eine "freie Mannschaft" angelegt, siehe oben.

| Basisdaten            |                       |             |       |          |
|-----------------------|-----------------------|-------------|-------|----------|
| Saison                | 11/12                 | Spielstatus |       |          |
| Spieldatum            | 22.12.2011            | Uhrzeit     | 19:00 |          |
| Verband               | Hamburger Fußball-Ver | band        |       |          |
| Heimverein            | SC Sperber von 1898   | e.V.        | •     | <b>1</b> |
| Heimmannschaftsart    | A-Junioren            |             | •     |          |
| Heimmannschaft        | Sperber 1.A           |             | •     |          |
| Spielklasse Heim      | Bezirksliga           |             |       |          |
| Gastmannschaftstyp    | Freie Mannschaft      |             | •     |          |
| Gastverein            |                       |             |       |          |
| Gastmannschaftsart    | A-Junioren            |             | •     |          |
| Gastmannschaft        | Allgemeine A-Jugend M | annschaft   |       | à        |
| Schiriansetzungsmodus | Standardansetzung     |             | •     |          |

Bild 9: Anlegen der Gastmannschaft

Hier wurde nun die Mannschaft, z. B als "Allgemeine A-Jugend Mannschaft", eingegeben und

| dann auf 脑 geklick    | t:                   |             |                    |           |
|-----------------------|----------------------|-------------|--------------------|-----------|
| Basisdaten            |                      |             |                    |           |
| Saison                | 11/12                | Spielstatus |                    |           |
| Spieldatum            | 22.12.2011           | Uhrzeit     | 19:00              |           |
| Verband               | Hamburger Fußball-Ve | erband      |                    |           |
| Heimverein            | SC Sperber von 1898  | le V        |                    |           |
| Heimmannschaftsart    | Wichtiger Hinwe      | eis         |                    |           |
| Heimmannschaft        | Freie Mannschaft     | anlegen     |                    |           |
| Spielklasse Heim      | Verband              | Hamburge    | r Fußball-Verband  |           |
| Gastmannschaftstyp    | Mannschaftsart       | A-Junioren  | l.                 |           |
| Gastverein            | Mannschaftsname      | Allgemeine  | e A-Jugend Mannsch | aft       |
| Gastmannschaftsart    |                      | Ma          | annschaft anlegen  | Abbrechen |
| Gastmannschaft        |                      |             |                    |           |
| Schiriansetzungsmodus | Standardansetzung    |             | 13                 |           |
| Spielstätte           |                      |             |                    |           |
| Spielstätte           | 0300001553           |             |                    |           |

Bild 10: Anlegung Mannschaft<sup>i</sup>

Diese Auswahl wird bestätigt und die Mannschaft ist angelegt. Nun wird die Spielstätte gebucht:

| Spielstätte       | 0300001551 Sport-Duwe-Stadion Alsterdorf | • |
|-------------------|------------------------------------------|---|
|                   | Bitte auswählen                          |   |
|                   | 0300001552 Neue Welt 1/Oben              |   |
| Spielstättengröße | 0300001553 Neue Welt 2/Unten             |   |
|                   | 0300001551 Sport-Duwe-Stadion Alsterdorf |   |

Bild 11: Auswahl Spielstätte

Dann wird ausgewählt, ob über den ganzen Platz gespielt wird:

| Spielstättengröße                     | ganzer Platz  |
|---------------------------------------|---------------|
| Abweichende Spieldauer                | ganzer Platz  |
|                                       | halber Platz  |
| Abweichende Halbzeitpause             | viertel Platz |
| · · · · · · · · · · · · · · · · · · · | achtel Platz  |

Bild 12: Spielstättengröße auswählen

Die Spieldauer kann ebenfalls ausgewählt werden. Hier kann man auch kürzere Spielzeiten als normal angeben, z.B. für Kurzturniere "Jeder gegen Jeden" à 45 Minuten. Dann kann auch jede einzelne Paarung erfasst werden. Die Halbzeitpause kann dann mit "0" angegeben werden. Allerdings kann man nur Paarungen des eigenen Vereins anlegen. Andere Paarungen muss der BSA Vorstand anlegen.

| Abweichende Spieldauer    | Standardwert 9 | 90 | Min. |
|---------------------------|----------------|----|------|
| Abweichende Halbzeitpause | Standardwert 1 | 10 | Min. |

Bild 13: Spieldauer eingeben

Nun gilt es die passende Schiedsrichteransetzung auszuwählen.

 Bei allen Spielen muss dann "Gruppenansetzung aus Heimverein" ausgewählt werden (siehe Bild 14).
 <u>Ausnahme:</u> Bei Spielen der Ober- und Landesliga Herren, Herren-, Frauen- und Jugendregionalliga, Herren-, Frauen- und Jugendbundesliga muss dann "Standardansetzung" ausgewählt werden. Außerdem erfolgt eine Info an <u>u.ennuschat@hfv.de</u>, der die Spiele dann an den BSA oder VSA zur Ansetzung weitergibt.
 <u>Andere Auswahlmöglichkeiten sind nicht auszuwählen.</u>

| Schiriansetzungsmodus          | Bitte auswählen                                                     |
|--------------------------------|---------------------------------------------------------------------|
| Informationen für den Ansetzer | Bitte auswählen<br>Standardansetzung<br>Gruppenansetzung aus Gruppe |
|                                | Gruppenansetzung aus Heimverein<br>Vereinsansetzung ( Heimverein )  |

Bild 14: Schiedsrichteransetzungsmodus auswählen

In dem Feld **"Informationen für den Ansetzer"** soll bei Turnieren die Dauer, die Gruppen und die Teilnehmer aufgeführt werden.

Nach Eingabe aller Daten und nochmaliger Prüfung wird unten rechts auf "Speichern" geklickt:

| 14/15<br>04.08.2014                      | Spielstatus<br>Uhrzeit                                                                                                    | 10.20                                                                                                    |                                                                                                    |
|------------------------------------------|----------------------------------------------------------------------------------------------------|----------------------------------------------------------------------------------------------------|----------------------------------------------------------------------------------------------------|
| 04.08.2014                               | Uhrzeit                                                                                                    | 10:20                                                                                                    |                                                                                                    |
| Hamburger Fußball-Verband                |                                                                                                    | 19.30                                                                                                    |                                                                                                    |
|                                          |                                                                                                    | •                                                                                                    |                                                                                                    |
| SC Sperber von 1898 e.V.                 |                                                                                                    | •                                                                                                    | 1                                                                                                    |
| A-Junioren                               |                                                                                                    | •                                                                                                    |                                                                                                    |
| Sperber 1.A                              |                                                                                                    | •                                                                                                    |                                                                                                    |
| Verbandsliga                             |                                                                                                    |                                                                                                    |                                                                                                    |
| Vereinsmannschaft                        |                                                                                                    |                                                                                                    |                                                                                                    |
| SC Egenbüttel e.V. von 1953              |                                                                                                    | •                                                                                                    | <b>1</b>                                                                                                    |
| B-Junioren                               |                                                                                                    | •                                                                                                    |                                                                                                    |
| Bitte auswählen                          |                                                                                                    | •                                                                                                    |                                                                                                    |
|                                          |                                                                                                    |                                                                                                    |                                                                                                    |
| 0300001551 Sport-Duwe-Stadion Alsterdorf |                                                                                                    |                                                                                                    |                                                                                                    |
| Hamburg                                  | Heubergredder 38                                                                                                    |                                                                                                    |                                                                                                    |
| ganzer Platz                             |                                                                                                    | •                                                                                                    |                                                                                                    |
| Standardwert                             | 90 Min.                                                                                                    |                                                                                                    |                                                                                                    |
| Standardwert                             | 10 Min.                                                                                                    |                                                                                                    |                                                                                                    |
| Gruppenansetzung aus Heimvereir          | 1                                                                                                    |                                                                                                    |                                                                                                    |
|                                          |                                                                                                    | *                                                                                                    |                                                                                                    |
|                                          |                                                                                                    | ~                                                                                                    |                                                                                                    |
|                                          |                                                                                                    |                                                                                                    | Speichern                                                                                                    |
|                                          |                                                                                                    |                                                                                                    |                                                                                                    |
|                                          | Hamburger Fußball-Verband         SC Sperber von 1898 e.V.         A-Junioren         Sperber 1.A         /erbandsliga         Vereinsmannschaft         SC Egenbüttel e.V. von 1953         B-Junioren         Bitte auswählen         0300001551 Sport-Duwe-Stadion         Hamburg         ganzer Platz         Standardwert         Standardwert         Gruppenansetzung aus Heimvereir | Hamburger Fußball-Verband         SC Sperber von 1898 e.V.         A-Junioren         Sperber 1.A         /erbandsliga         Vereinsmannschaft         SC Egenbüttel e.V. von 1953         B-Junioren         Bitte auswählen         0300001551 Sport-Duwe-Stadion Alsterdorf         Hamburg       Heubergredder 38         ganzer Platz         Standardwert       90 Min.         Gruppenansetzung aus Heimverein | Hamburger Fußball-Verband   SC Sperber von 1898 e.V.   A-Junioren   Sperber 1.A   (erbandsliga   Vereinsmannschaft   SC Egenbüttel e.V. von 1953   B-Junioren   Bitte auswählen   D300001551 Sport-Duwe-Stadion Alsterdorf   1amburg   Heubergredder 38   ganzer Platz   Standardwert   90 Min.   Standardwert   10 Min. |

Bild 15: Abschlussübersicht

Wenn die Spielstätte nicht getauscht werden muss, weil das Spiel woanders stattfindet oder eine Halle gebucht werden muss, ist das Spiel nun komplett angelegt und für den Ansetzer sichtbar.

**Ausnahme:** Regionalliga- und Bundesligamannschaften. Hier muss zusätzlich eine Info an <u>u.ennuschat@hfv.de</u> erfolgen, siehe oben.

Sollte die Spielstätte nicht stimmen (es wird immer der Standardplatz der Heimmannschaft genommen), so kann diese wie folgt geändert werden: Unten rechts auf "Spieldetails" klicken.

| Fehlermeldungen / Hinweise     |                                          |                  |                  |                          |  |  |  |
|--------------------------------|------------------------------------------|------------------|------------------|--------------------------|--|--|--|
| Die Spielstätte wurde gebucht! | $\vee$                                   |                  |                  |                          |  |  |  |
| Basisdaten                     | $\wedge$                                 |                  |                  |                          |  |  |  |
| Saison                         | 14/15                                    | Spielstatus      | Spiel geplant    |                          |  |  |  |
| Spielkennung                   | 070021035                                | Staffelname      | FS/AJ/L-FS/HFV/1 |                          |  |  |  |
| Spieldatum                     | 04.08.2014                               | Uhrzeit          | 19:30            |                          |  |  |  |
| Verband                        | Hamburger Fußball-Verband                |                  |                  |                          |  |  |  |
| Heimverein                     | SC Sperber von 1898 e.V.                 |                  |                  |                          |  |  |  |
| Heimmannschaftsart             | A-Junioren                               |                  |                  |                          |  |  |  |
| Heimmannschaft                 | Sperber 1.A                              |                  |                  |                          |  |  |  |
| Spielklasse Heim               | Verbandsliga                             |                  |                  |                          |  |  |  |
| Gastmannschaftstyp             | Vereinsmannschaft                        |                  |                  |                          |  |  |  |
| Gastverein                     | SC Egenbüttel e.V. von 1953              |                  |                  |                          |  |  |  |
| Gastmannschaftsart             | B-Junioren                               |                  |                  |                          |  |  |  |
| Gastmannschaft                 | Egenbüttel 1.B (A1)                      |                  |                  |                          |  |  |  |
| Spielklasse Gast               | Bezirksliga                              |                  |                  |                          |  |  |  |
| Spielstätte                    | 0300001551 Sport-Duwe-Stadion Alsterdorf |                  |                  |                          |  |  |  |
|                                | Hamburg                                  | Heubergredder 38 |                  |                          |  |  |  |
| Spielstättengröße              | ganzer Platz                             |                  |                  |                          |  |  |  |
| Abweichende Spieldauer         | Standardwert                             | 90 Min.          |                  |                          |  |  |  |
| Abweichende Halbzeitpause      | Standardwert                             | 10 Min.          |                  |                          |  |  |  |
| Schiriansetzungsmodus          | Gruppenansetzung aus Heimvere            | in               |                  |                          |  |  |  |
| Informationen für den Ansetzer |                                          |                  |                  |                          |  |  |  |
| Zurück                         |                                          |                  | Spievetails      | Neues Freundschaftsspiel |  |  |  |
|                                |                                          |                  |                  |                          |  |  |  |

Bild 16: Spieldetails aufrufen

### <u>oder</u>

Bild 17: Spielsuche

suche des Spieles auf der ersten Maske (Bild 4) per Eingabe von Datum und der Schaltfläche "**Suche**" .Wenn das Spiel gefunden wurde, so wird das "bearbeiten" Zeichen angeklickt:

| Suche nach Freundsch | naftsspielen         |                |                    |                      |                               |        |               |
|----------------------|----------------------|----------------|--------------------|----------------------|-------------------------------|--------|---------------|
| Spieldatum von       | 05.12.2011           | bis 05.12.2011 | iie.               | Verband              | Hamburger Fußball-Verband     | -      |               |
| Spielkennung         |                      |                |                    | Mannschaftsart       | keine Auswahl                 | •      |               |
| Anzeige              | 🕅 eigene Spiele      |                |                    | Spielklasse          | keine Auswahl                 |        |               |
|                      |                      |                |                    | Gebiet               | keine Auswahl                 | -      |               |
| 🤌 🖴 📬                |                      |                |                    | Neue                 | s Freundschaftsspiel Neue Sud | che Su | Ichen         |
| ✓ Kennung            | <sup>™</sup> Staffel | <b>▲</b> Datum | <sup>™≜</sup> Zeit | <sup>™</sup> AHeimma | nnschaft - 🏁 Gastmannschaft   | Tore   | Status        |
| 1070007048           | FS/H/LK<br>C/HFV-K/1 | 05.12.2011     | 19:30              | UH-Adler 4.          | - VfL 93 1.A                  |        | <b>9</b> 1 II |

In der dann folgenden Maske kann die Spielestätte bearbeitet werden:

| Meistersch                 | aft                                 |                |                           |                      | sppl 100                              |
|----------------------------|-------------------------------------|----------------|---------------------------|----------------------|---------------------------------------|
| Staffelinfo                |                                     |                |                           |                      |                                       |
| Saison                     | 11/12                               | Mannschaftsart | Herren                    |                      | Staffel FS/H/LK C/HFV-K/1             |
| RSP                        | 0                                   | Spielklasse    | Leistungsklasse C         |                      | Staffeltyp Freundschaftsturnier       |
| Größe                      | 0                                   | Gebiet Kreise  |                           | rg                   | Status Spielbetrieb freigegeben       |
| Spielinfo —<br>Spielkennu  | ing 070007048                       | Spieltag       | 23                        | Schlüsseltag         | Spieleliste                           |
|                            | -                                   |                |                           |                      |                                       |
| Spieldetail                | s                                   |                |                           |                      |                                       |
| Spieldatum                 | 05.12.2011                          | Uhrzeit        | 19:30                     | Spiel ist erfolgt    |                                       |
| Ergebnisse                 | •                                   |                |                           |                      |                                       |
|                            |                                     | L.             | JH-Adler 4 VfL 9          | 3 1.A                |                                       |
|                            |                                     |                | Herren - A-Jun            | ioren                |                                       |
| Zwischenstä                | inde                                | zur Halb:      | zeit :                    |                      |                                       |
| Endstand                   |                                     | Ergeb          | onis : ;                  | S                    | Sonderereignis: kein Sonderereignis 👻 |
|                            |                                     |                |                           |                      |                                       |
| Sonderwer                  | tungen, Karten, Stra                | fen            |                           |                      |                                       |
|                            |                                     |                | JH-Adler 4 VTL 9.         | 3 1.A                |                                       |
| ore / Punkt                | te                                  |                |                           |                      |                                       |
|                            |                                     | +1016          | e - Tore Pkt. + Tore      | -Tore Pkt.           |                                       |
| Karten / Stra              | afen                                |                |                           |                      |                                       |
|                            |                                     |                | 🕒 🚱 🗖                     | <b>9 9 9</b>         |                                       |
| Wertungsa                  | rt, Ergebnisfreigabe                |                |                           |                      |                                       |
| Wertungsart                | Normal                              | [              | •                         |                      | ] Ergebnisfreigabe                    |
| Schiedsric                 | hter                                |                |                           |                      |                                       |
|                            | er                                  |                |                           |                      |                                       |
| schiedsricht               |                                     |                |                           |                      |                                       |
| Spielstätte                |                                     |                |                           |                      |                                       |
| Spielstätte<br>Spielstätte | Beethovenstraße                     |                | Spielstätter              | typ Kunstrasenplatz  | Spielstätte wurde gebucht             |
| Spielstätte<br>Spielstätte | Beethovenstraße<br>Beethovenstr. 51 |                | Spielstätter<br>Zuschauer | ntyp Kunstrasenplatz | Spielstätte wurde gebucht             |

### Bild 18: Spielstätte tauschen

Es öffnet sich die die Auswahlmöglichkeit für die Spielstätte

| Spielstätten            |        |                 |         |               | sppl 102 |
|-------------------------|--------|-----------------|---------|---------------|----------|
| Suche nach Spielstätten |        |                 |         |               |          |
| Bezeichnung             | Тур    | Keine Auswahl 👻 | Verband | Keine Auswahl | -        |
| Nummer                  | Größe  | Keine Auswahl 👻 | Gebiet  | Keine Auswahl | -        |
| PLZ / Ort               | Status | bespielbar 💌    |         |               |          |
| Zurück                  |        |                 |         | Neue Suche    | Suchen   |

Bild 19: Spielstätten

Die Suche z.B. nach **Bruck**\* ergibt die folgenden zwei gefundenen Spielstätten:

| Spielstätten              |            |              |                     |                  |            |         | sppl 1                                | 02 |
|---------------------------|------------|--------------|---------------------|------------------|------------|---------|---------------------------------------|----|
| Suche nach Spieletät      | ten        |              |                     |                  |            |         |                                       |    |
| Bezeichnung Bruck*        | )          | Ту           | /p Keine            | Auswal           | hl 💌       | Verband | Keine Auswahl                         | 1  |
| Nummer                    |            | G            | röße Keine          | Auswal           | hl 💌       | Gebiet  | Keine Auswahl 💌                       | 1  |
| PLZ / Ort                 |            | St           | atus bespie         | tus bespielbar 💌 |            |         |                                       |    |
| Zurück                    |            | Ŀ            |                     |                  |            |         | Neue Suche Suchen                     |    |
| A Bezeichnung             | Тур        | Größe        | <sup>™</sup> Nummer | Platz            | Status     | Adress  | e                                     |    |
| Brucknerstrasse           | Hartplatz  | ganzer Platz | 0300001341          |                  | bespielbar | 22083 H | amburg (Barmbek-Süd), Brucknerstr. 24 |    |
| Bruck-SF                  | Rasenplatz | ganzer Platz | 3510012601          | 11               | bespielbar | 72488 S | igmaringen-Jungnau, Unter der Bruck   |    |
| Seite 1/1 (2 Treffer insg | gesamt)    |              |                     |                  |            |         | M 1 D [                               | M  |

Bild 20: Gefundene Spielstätten

Man kann aber auch nach Postleitzahlen oder Orten suchen, wenn man die genaue Spielstättenbezeichnung nicht kennt. Außerdem kann man nach Belag (Rasen, Hart, Kunstrasen) suchen.

Dann kann die passende Spielstätte ausgewählt werden (in der ersten Spalte). Die Spielstätte wird automatisch ausgetauscht, sofern der Platz an diesem Tag zu dieser Zeit buchbar ist.

Achtung: Bitte nur Plätze buchen, die keine Platzsperre haben. Es erscheint ansonsten in der Ansetzung kein Spielort und der Schiedsrichter weiß nicht, wo das Spiel stattfindet.

Sollte eine Platzsperre enthalten sein, wendet Euch bitte an den HFV.

Nun ist das Freundschaftsspiel oder das Turnier komplett erstellt.